## **ABA: PRODUTOS** 🖔 BOTÃO: CONS. HIERARQUICA

| Cliente Ver      | liente Vendas Oficina Ca |             | Produtos   | Profissionai    | s Forneo  | Fornecedores |      | Financeiro |          | nistração    | Favoritos    |           | 😤 Loge            |     |
|------------------|--------------------------|-------------|------------|-----------------|-----------|--------------|------|------------|----------|--------------|--------------|-----------|-------------------|-----|
| Cad. de Produtos | Curva ABC                | Controle de | Pedidos Er | ntrada produtos | Devolução | Localiza     | ição | Montager   | m de Kit | F2 - Pesquis | sar Cons. Hi | erarquica | Ctrl. Requisições | Imp |

## O QUE É POSSÍVEL FAZER NESTA ÁREA DO SISTEMA

- Pesquisar produtos cadastrados nos sistema, por meio do GRUPO e SUBGRUPO
- Salvar relatório dos produtos em arquivo \*.CSV

### **IMPORTANTE SABER!**

 Os campos que estiverem com a cor CINZA trazem informações automáticas do sistema. Só poderão ser alterados, quando existir opção de escolha.

Tipo de Despesa: FIXA

PRODUTOS

Todos

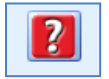

 Sempre que encontrar esse botão, poderá acessar Manual Passo a Passo ou Guia de Referência, disponíveis para aquela janela.

### **Quadro: FILTRO**

### **Quadro: PRODUTOS**

Filtra os produtos cadastrados no sistema, de acordo com a opção marcada, pelo grupo e subgrupo definidos.

## **Opção: USAR COMO BASE QTDE. DISPONÍVEL**

Quando marcada, o sistema calculará os produtos em falta, com base na quantidade disponível em estoque, ou seja, não será considerada a quantidade de produtos reservados. Quando NÃO estiver marcada, o sistema irá calcular os produtos com base na quantidade real em estoque.

## Campo: Grupo e Subgrupo

Filtra os produtos por meio do grupo e subgrupo. O cadastro de grupo e subgrupo é feito na janela CADASTRO DE PRODUTOS.

**CLIQUE AQUI** para mais informações.

## **Campo: Tipo de Filtro**

### **Opção: Tem**

Encontra uma palavra que pode estar em qualquer posição do texto.

### **Opção:** Inicia com

Encontra a primeira palavra do texto.

### **Campo: PESQUISA**

Carrega na grade, os produtos cadastrados, de acordo com o texto digitado e os filtros definidos.

### **Campo: ORDERNAR POR**

Ordena os produtos da grade, de acordo com a opção selecionada.

### **Botão: SALVAR EM \*.CSV**

Salva as informações selecionas de acordo com o filtros definidos, em formato \*.CSV que pode ser aberto usando o EXCEL ou qualquer editor de textos.

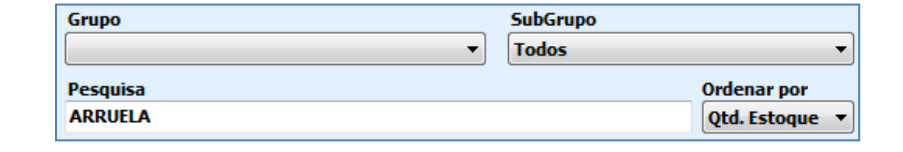

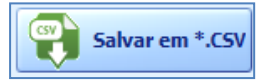

Acabando

📃 Usar como base qtde. disponível 🛛 🙎

🔘 Em falta

# GRADE

Mostra os produtos selecionados, de acordo com os filtros definidos.

| Deservisão   | Cád Lain  | a Cód. Fabricante | Un. | . Aplicação |         |           | Quantid    | ades     |        | V-1 C | Val Vanda |             |            |                  |             |
|--------------|-----------|-------------------|-----|-------------|---------|-----------|------------|----------|--------|-------|-----------|-------------|------------|------------------|-------------|
| Descrição Co | cou. Loja |                   |     |             | Estoque | Reservada | Disponível | Entradas | Saídas | Max.  | Min.      | vai. Compra | vai. venda | Cou. Fiolitadora | Cou. barras |
| PRODUTO A    | 369258    | 365987            | UN  | Todos os ve | 0       | 0         | 0          | 0        | 0      |       |           | 50          | 60         | 852963           |             |
| PRODUTO X    | 654321    | 789456            | CX  | Todos os ve | 6       | 6         | 0          | 6        | 0      |       |           | 20          | 25         | 123456           |             |